## Export from Lifecycle Management

1. When in Lifecycle Management, click on the 'Export' icon on the top right of the chart.

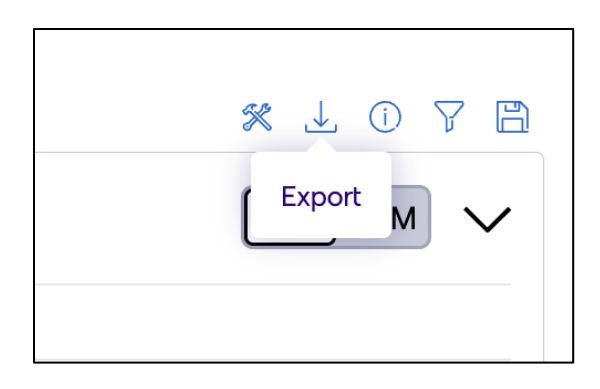

2. In the pop-up modal, choose 'Summary and Details' option to export all the data from Lifecycle Management.

| Export                 | ×      |
|------------------------|--------|
| O Summary<br>O Details |        |
| O Summary and Details  | Export |

3. Click on the 'Jobs' icon next to export.

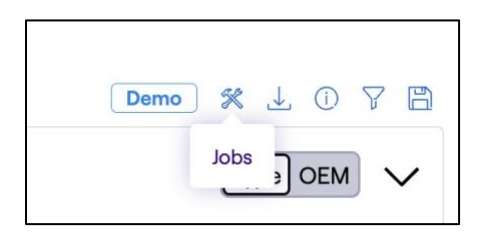

4. Click on the 'Download' icon, to download the data in an excel format.

| Jobs   |         |                        |                     |                     |          |        | × |
|--------|---------|------------------------|---------------------|---------------------|----------|--------|---|
| Туре   | Status  | Submitted $\checkmark$ | Started             | Finished            | Download | Remove |   |
| Export | DONE () | Mar 10 2025 8:46 pm    | Mar 10 2025 8:46 pm | Mar 10 2025 8:47 pm | ⊥        | ×      |   |
|        |         |                        |                     |                     |          |        |   |